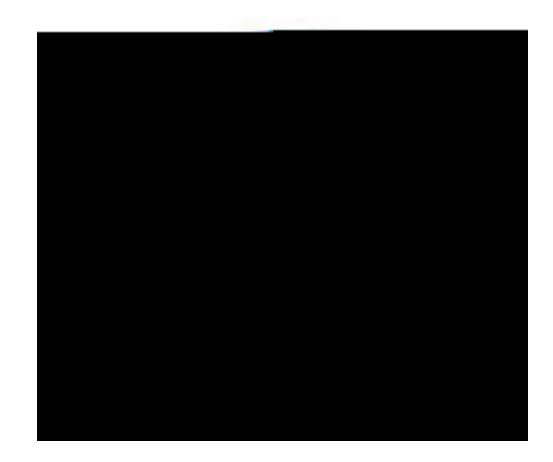

## <n , Zx@Vannj`<MzI { <nx{NjIByZx`(|bXZ

D5F9BHDCFH5@IG9F;I=89

D5F9BHDCFH5@IG9F; I =89

Step 1: Access the JCS Parent Portal webpage

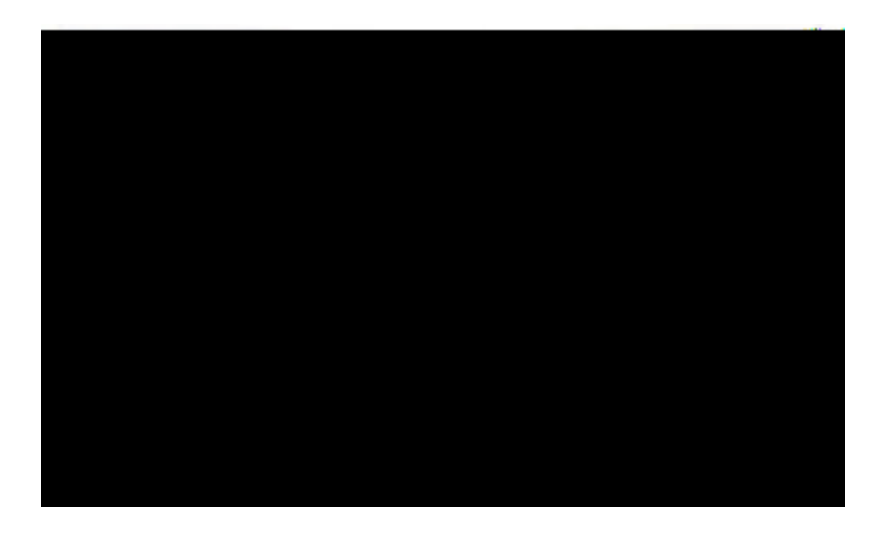

Step 2: Click on the Create Account tab

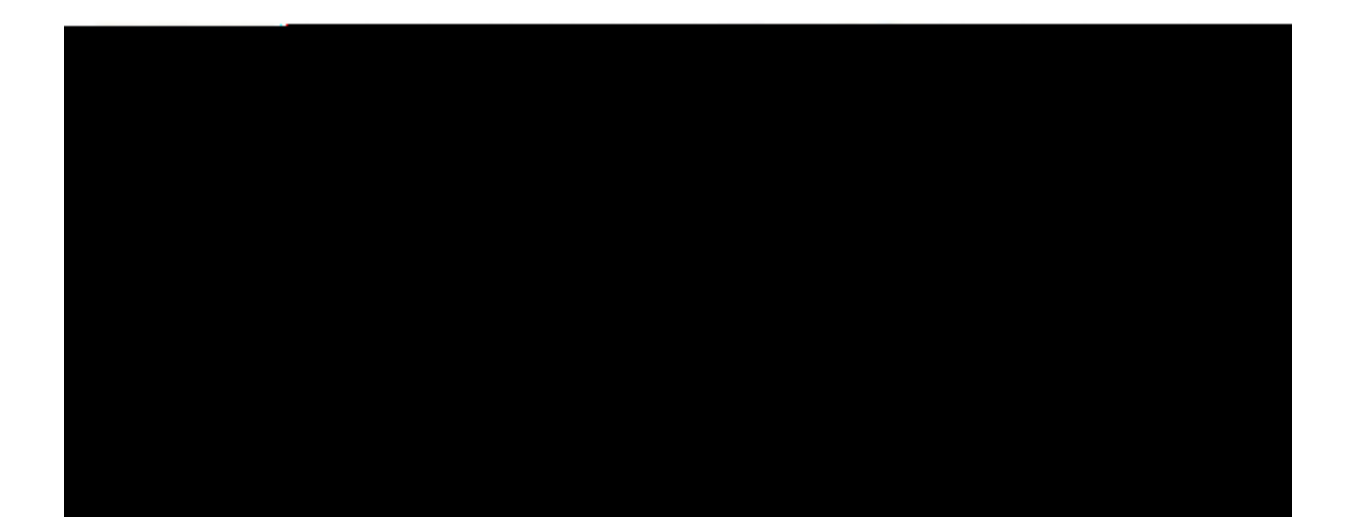

## D5F9BHDCFH5@IG9F; I =89

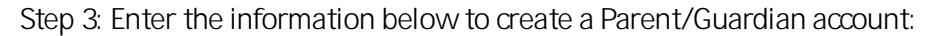

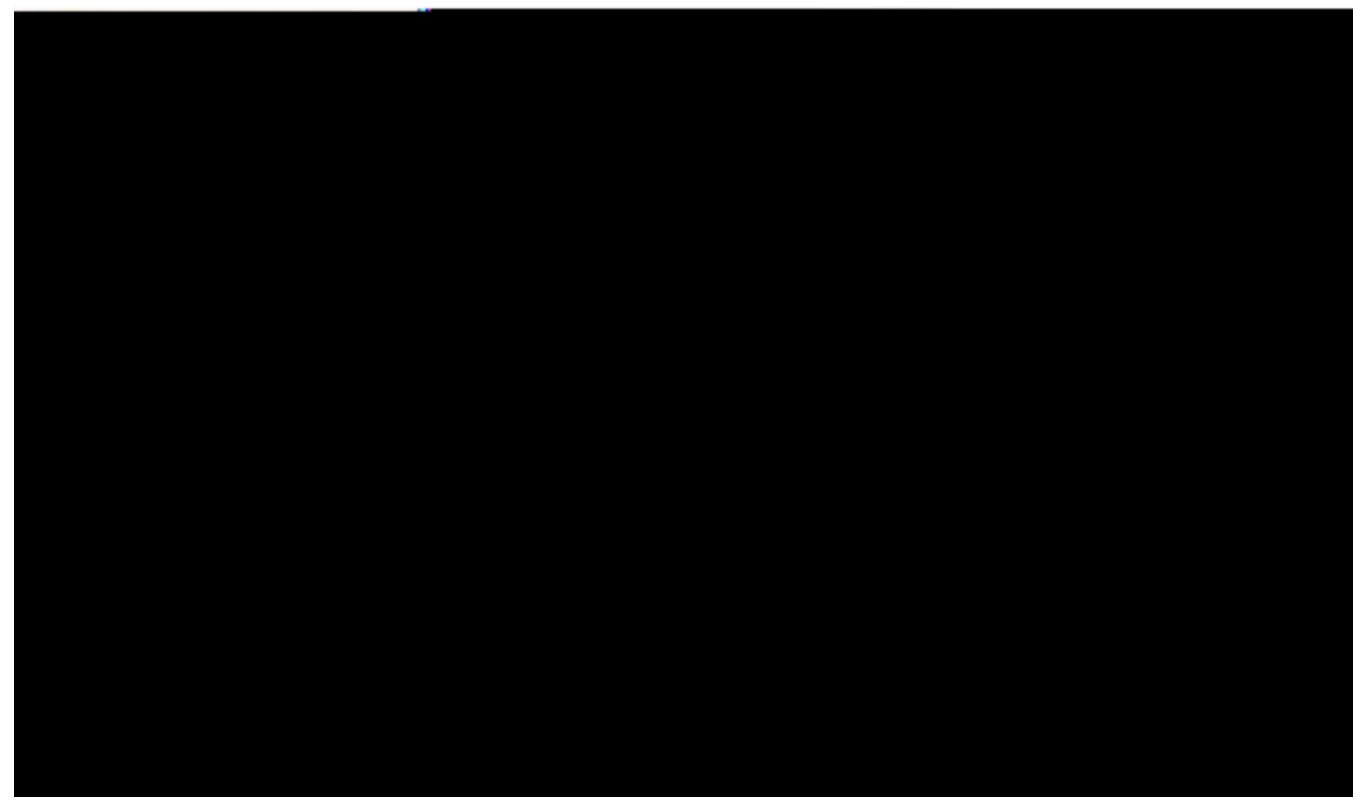

Step 4: Enter the information below to link students to a Parent/Guardian account:

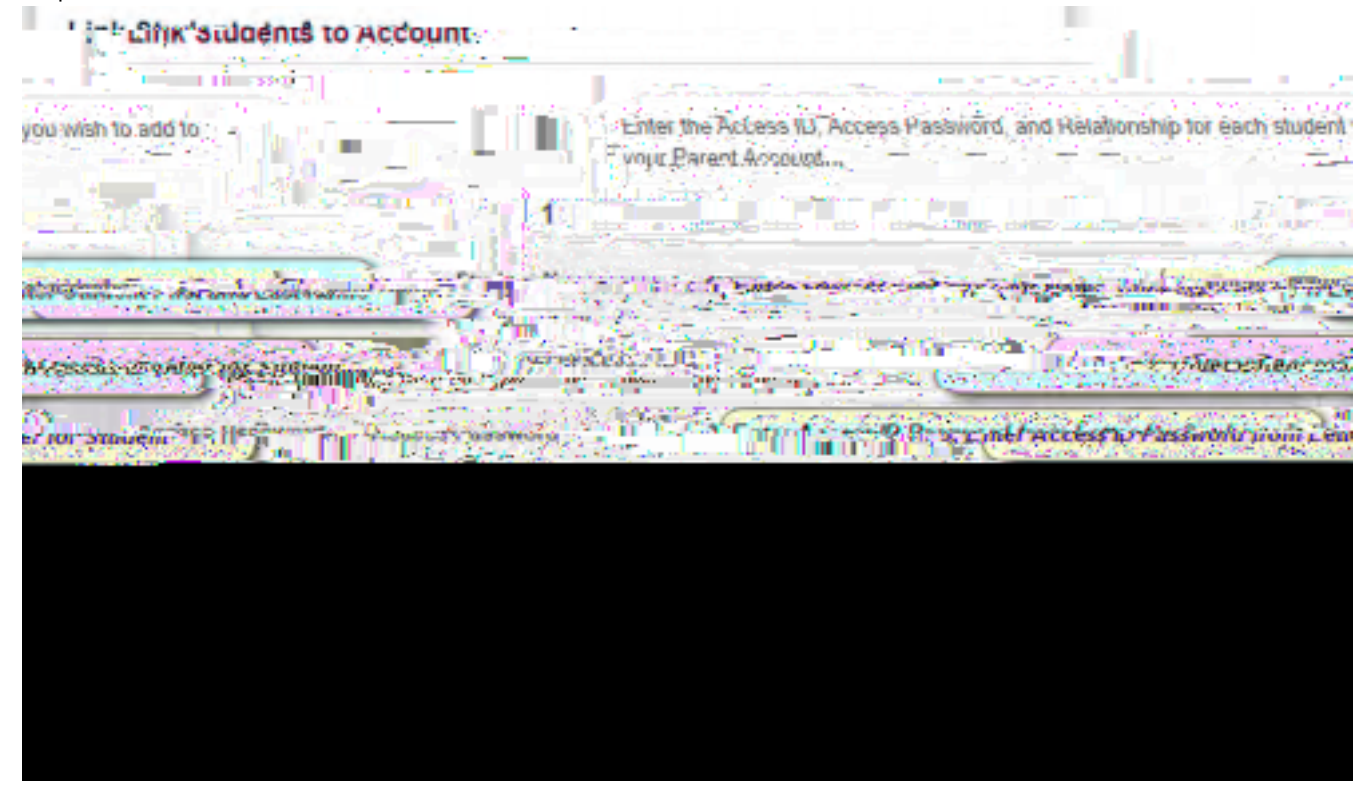

D5F9BHDCFH5@IG9F;I=89

Navigating the Parent Portal

 $\label{eq:alpha} AaZ\_njjn, b\_``3Mb MbnI\_'EMtMuZMyM[{aZ`{nu`n}Z_fZxt`uMZ`b`{aZ`<n, Zx@/annj`<MzI{`<nx{M}} } for the second second seco$ 

. . .

D5F9BHDCFH5@IG9F;I=89

AaZ<sup>·</sup><n"

Þ<sup>a</sup> <u>Absences/Tardies Total:</u> An *f* bZ, '{aZ jby{'n\_M{ZI XMI VZ XM{Zy\_nx'MJyZI VZy'MI X '{MX bZy\$Vjb/i 'nI '{aZ I | k UZx\_nx'Zb{aZx'Vnj| k | a'Jn| ', bjj UZ XbxZV{ZX '{n '{aZ 'z M{Zy'n\_\*' {{ZI XMI VZ 'uM Z'a'

| Navigation Icon | Description                                                                                                    |
|-----------------|----------------------------------------------------------------------------------------------------|
|                 | AaZ Grades History uMZ`XbyujMty`{Zxk_``xMXZy`_nx`{aZ yZjZV{ZX`y{  XZI {ª                                                                                                    |
|                 | AaZ Attendance History uMZ`XbyujMty`b_nxk_Mbnl_`MUn {M<br>y{ XZI{ <del>y</del> `M{ZI XMIVZ`xZVnxX`_nx`{aZ`V xxZI{`{Zxk_a                                                                                                    |
|                 | AaZEmail Notifications uMZ`uxn/bXZy`†n `, bj`{aZNUbjb{†`{n<br>kMiMZ`†n x``uMzI {`NWh I {`ZKMb`uxZ_ZxZI VZy§b Vj Xb``, aM{<br>b_nxkMbnl`†n `, n jX``jb`Z`{n`xZVZbZ§an, `n_{ZI `†n `, n jX`jb`Z<br>{n`xZVZb/Z`{aZ`b_nxkMbnl§MIX``NI†`NXXb{bnlMjZK Mb`NXXxZyyZy<br>{aM(`†n `, n jX`jb`Z`{aZ`b_nxkMbnl`yZI {<br>{n°''' kMb`uxZ_ZxZI VZy`kMt`UZ`MuujbZX`{n`Myb``jZ`y{ XZI {`nx`Njj<br>y{ XZI {y`NyynVbM{ZX`, b{a`†n x`uMzZI {`NWh I {a |
|                 | AaZ Teacher Comments uMIZ:XbyujMty:N1†'Vhk k ZI {`{aMtM<br>{ZNVaZx:aNy'ZI {ZxZX:xZ`NxXb``'My{  XZI {§y  Va'Ny'My{  XZI { <del>y</del><br>Nv/abZ <i>f</i> Zk ZI {'nx'UZaNyfbnx <sup>a</sup>                                                                                                    |
|                 |                                                                                                    |

AaZ School Bulletin uMZ`yZxfZy`My`tn|x`ValýX;xZl Ày yVannjy k ZyyMZ`UnMX`, aZxZUt`{aZ`yVannj;yÀ'VMI`uny{`MfNxHz{t`n\_ b\_nxk M[bnl `\_nx`tn|`{n`fbZ, °

51 {aZ Class Registration uMZ§y{| XZI {y'MX {aZbx X''